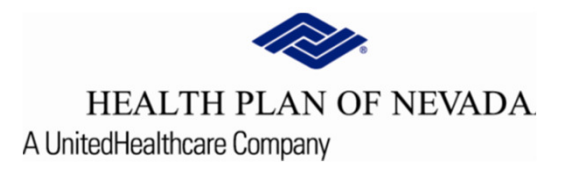

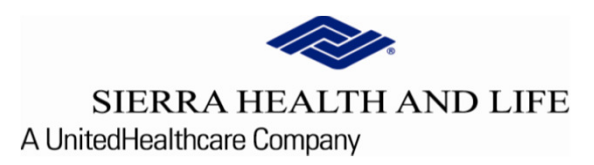

# Online Provider Center Tutorial Submitting a New Prior Authorization

# **Submitting a Prior Authorization**

#### To begin a Prior Authorization, select Referral/Prior Authorization and New Referral/Prior Authorization.

| ~  | HEALTH PLAN OF NEW SIERRA HEALTH AND | VADA<br>LIFE |     |                          |                                |                 |                    |               |                          |                 |                    | TIN           | k          | e |
|----|--------------------------------------|--------------|-----|--------------------------|--------------------------------|-----------------|--------------------|---------------|--------------------------|-----------------|--------------------|---------------|------------|---|
| 5  | Dashboard                            |              | Urg | gent: Online Provider    | r Center will have scheduled n | naintenance th  | is weekend from Fr | iday, Septemb | er 18 at 7:00pm until Sa | iturday, Septer | mber 19 at 5:00pm. |               |            |   |
| θ  | Members                              | ~            |     |                          |                                |                 |                    |               |                          |                 |                    |               |            |   |
| 5  | Claims                               | ~            |     |                          | Recent Clair                   | ns              |                    |               | Recent Members           |                 |                    |               |            |   |
| ٥  | Claim Doc Requests                   |              |     | Claim Number             | Member Number                  | Status          | Claim Type         |               | Member Number            | First Name      | Last Name          | Date of Birth | As of Date |   |
| C  | EOP Search                           |              |     |                          |                                |                 |                    |               |                          |                 |                    |               | 9/16/2020  |   |
| Ê  | Referrals/Prior Authorization        | ons          |     |                          |                                |                 |                    |               |                          |                 |                    |               | 9/14/2020  |   |
| 0  | Provider Demographics                |              |     |                          |                                |                 |                    |               |                          |                 |                    |               | 9/2/2020   |   |
| T  | Rx Prior Authorizations              |              |     |                          |                                |                 |                    |               |                          |                 |                    |               | 9/2/2020   |   |
|    |                                      |              |     |                          |                                |                 |                    |               |                          |                 |                    |               | 9/2/2020   |   |
| Ne | ws                                   |              |     |                          |                                |                 |                    |               |                          |                 |                    |               |            |   |
| Ne | ws Item                              |              |     |                          |                                |                 |                    |               |                          |                 |                    |               |            |   |
| Ne | ws content here                      |              |     |                          |                                |                 |                    |               |                          |                 |                    |               |            |   |
|    | Read More                            |              | 203 | 21 plan notifications, u | ipcoming events, important cal | l-outscan all b | e posted here!     |               |                          |                 |                    |               |            |   |

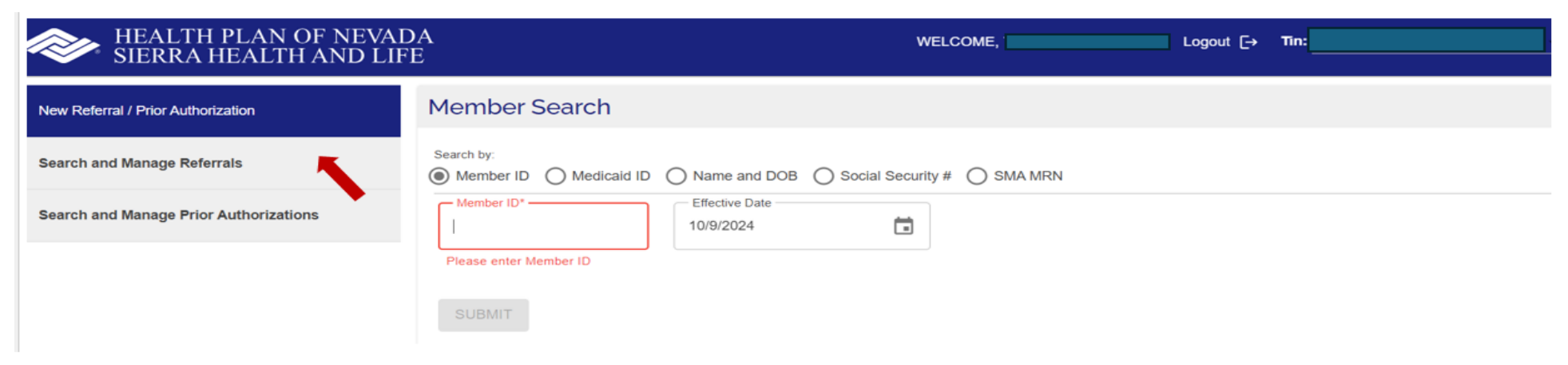

# Member Search

| Search by:<br>Member ID Medicaid ID | Name and DOB             | O Social Security # | SMA MRN |
|-------------------------------------|--------------------------|---------------------|---------|
| Member ID*                          | Effective Date 10/9/2024 |                     |         |
| Please enter Member ID              |                          |                     |         |
| SUBMIT                              |                          |                     |         |

Enter the search criteria for the member by completing the fields that are appropriate Member ID, Medicaid ID (State assigned ID), Name and DOB, Social Security # or SMA MRN and select the **<u>Submit</u>** button.

Verify the information on the screen <u>If</u> the information is correct, choose **Select Member Details box** <u>If</u> the information is <u>not correct</u>, replace the search criteria & try again.

## Member Search Search by: SMA MRN Member ID Medicaid ID Name and DOB Social Security # Member ID\* Effective Date 1 10/9/2024 SUBMIT Member Details Member ID: Last Name: First Name: Date of Birth: Gender: Medicaid ID:

Our security feature allows you to confirm that this is the correct member *If* the information is correct, select the <u>Yes</u> option *If* the information is not correct, select the <u>No</u> option and perform another search

A term date that generates from our claims system will display & should be reviewed to decide if there is enough time for services to be provided for the Prior Auth submission. If not, the user must select <u>No</u>.

## Confirmation

You have selected patient with insurance number Please validate this is the patient you want to create a referral or prior authorization for with an insurance term date of 12/31/2079

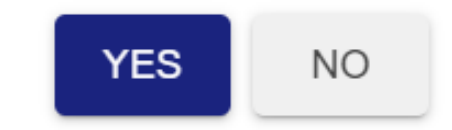

| Member Information                     |                                 |  |
|----------------------------------------|---------------------------------|--|
| Benefit Group: HPN Nevada-Non-Medicare | Group:                          |  |
| Benefit Code:                          | Sub Group:                      |  |
| Benefit Description: HMO               | Member Phone:                   |  |
| PCP:                                   | Required                        |  |
| PCP Phone:                             |                                 |  |
| PROCEED WITH REFERRAL/P                | RIOR AUTHORIZATION SEARCH AGAIN |  |

*If* the information is correct, you can now **Enter the Member's Phone Number** (to include area code) and <u>Proceed</u> with Referral/Prior Authorization

**Contact Information; Name, Phone, Fax, Email address (optional) and Ext (optional).** These fields identify important information about the sender of the prior auth.

This section also identifies the applicable **diagnosis codes** and even though one diagnosis code is required, multiple ICD-10 codes can be added if applicable (separate ICD-10 codes by a comma which supports multiple code searches at one time).

• Enter the member's diagnosis code, select **Search** and choose **Add Selected** for the applicable codes to load on the left for processing.

or

• Enter a diagnosis description, select **Search** and choose **Add Selected** for the applicable codes to load on the left for processing.

## Create Request

| Contact In                      | formation            |            | ^                                       |
|---------------------------------|----------------------|------------|-----------------------------------------|
| Contact Name                    | ÷                    |            | Contact Email                           |
| Contact Phone<br>(702)-444-4444 | *<br>L               | Ext        | Contact Fax*                            |
| Selected [                      | Diagnosis Code(s)    |            | ^                                       |
| Code                            | Description          | Remove     | Search other diagnosis                  |
|                                 | No Selected Diagnosi | s Code(s). | below seperated by comma (Ex:xxxx,xxxx) |
|                                 |                      |            | Code     Enter Code                     |
|                                 |                      |            | O Description                           |
|                                 |                      |            | SEARCH ADD SELECTED                     |

#### **Requesting Provider Information**

The organization submitting the request is the **Requesting Provider**. To log into the Online Provider Center, you are required to enter a username and password associated with a tax identification number (TIN). All of the providers/groups associated with the tax identification number are shown in the drop-down box area of the **Requesting Provider**.

<u>**Region**</u> - This field auto-populates based on the selected provider's contract which defines the provider's service region.

| Requesting Provider |   |        | ^ |   |
|---------------------|---|--------|---|---|
| Select a Provider   | • | Region | • | - |

**<u>Category</u>** - This field identifies the prior authorization services being requested from the drop-down menu. The screen will refresh to show the corresponding Sub-Categories.

<u>**Priority</u>** - This field identifies the urgency of the prior authorization. The **Stat** request is available for some services <u>but must meet this priority medically to be processed accordingly. This feature is not to be used on</u> <u>weekends; Monday-Friday 7AM-4PM PST Only</u>.</u>

<u>Sub-Category</u> - This section allows the user to identify what types of services are requested for the prior authorization. The user must select at least one subcategory to describe the requested service. As a Sub-Category is selected, the screen will update with the appropriate questions for that Sub-Category. <u>Servicing Provider</u> - The contracted **Servicing Provider &/or Facility** should be identified based off the insurance coverage before submitting the on-line prior authorization.

Asterisk (\*) indicates required information

|                      | Questions 2                                                                                                    |  |  |  |  |
|----------------------|----------------------------------------------------------------------------------------------------|--|--|--|--|
| <b>Questionnaire</b> | Outpatient Diag Tests/Services                                                                                                    |  |  |  |  |
|                      | Clinical information for procedures w/o questions should be entered in the comments using the SOAP format: Subjective-Chief complaint<br>Objective-Exam findings. Assessment-Dx conclusions. Plan-Treatment                |  |  |  |  |
|                      | Radiology Facility                                                                                                    |  |  |  |  |
|                      | <ul> <li>1) Please indicate the Requesting Physician's name, tax identification number (TIN) &amp; phone number/address (if available) if you are not the Requesting Physician:</li> <li>*Required</li> <li>N/A</li> </ul> |  |  |  |  |
|                      | 2) Please provide a brief description of the service requested:<br>*Required                                                                                                    |  |  |  |  |
|                      |                                                                                                    |  |  |  |  |

The questionnaire is a series of questions that are related to the Category and Sub-Category selected. All questions are indicated as **\*Required** which must be answered or the user will notice a red message that

appears to show which questions are unanswered.

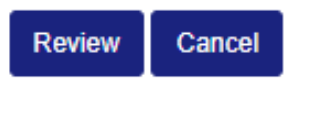

## Select Procedure Code (s)

Select the appropriate **CPT code(s)** by searching with the code or description and selecting **Search**. Multiple CPT codes can be entered at once by placing a comma (,) between the codes. The user must check the box next to the code(s) that apply and choose **Add Selected**. If **Add Selected** is missed the code will not load correctly on the left. Adjust **Units** as required for request.

The **Place of Service** auto-loads if only one option is appropriate, or the user can select from the drop down. **Requested Date of Service** from the calendar is optional; if scheduled date is unknown, let the system default to the date indicated. Only future date are supported, retro date entries are not allowed intentionally.

| Selecte      | ed Proce                     | edure Co | Dde(s)                                                             | ^                                                                                                    |
|--------------|------------------------------|----------|--------------------------------------------------------------------|----------------------------------------------------------------------------------------------------|
| Select       | Unit                         | Code     | Description                                                        | Search other procedure Multiple code search is supported. Please<br>add the codes to be searched in the box below seperated by comma (Ex:xxxx,xxxx) |
| $\checkmark$ | 1                            | 78003    | Thyroid Uptake;stimulation,Suppre                                  | D Code 78003, 78609                                                                                                    |
|              | 1 78609 Brain Im.<br>Tomogra |          | Brain Imaging Positron Emission<br>Tomography Perfusion Evaluation | O Description SEARCH ADD SELECTED                                                                                                    |
|              |                              |          |                                                                    | Select Code Description                                                                                                    |
|              |                              |          |                                                                    | 78003 Thyroid Uptake;stimulation,Suppression,D                                                                                                    |
|              |                              |          |                                                                    | 78609     Brain Imaging Positron Emission Tomography Perfusion     Evaluation                                                                       |
| Place        | Of Se                        | rvice/I  | Facility                                                           |                                                                                                    |
| Office       | Of Service                   |          | -                                                                  | ate Of Service                                                                                                    |

#### **Comments**

The **Comment** field provides a place to enter information that needs to be communicated but does not have a specific repository. Users may choose to provide physician notes, test results, or other information from various sources. Users can copy and paste the information from any application that allows copy and paste. This is typically a word processor, such as MS Word or others. Users cannot paste graphics in the comments, but users can paste text. \*Entering comments is optional.

### Attach File > Electronic Medical Record UPLOAD FILES (\*optional)

| Comment          | ^ |
|------------------|---|
| Comment          |   |
| 0 / 4000         |   |
| Attach File      | ^ |
| UPLOAD FILES     |   |
| Referral History | ~ |
|                  |   |

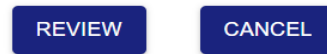

This screen will allow the user to attach *compatible* pertinent (electronic) patient file(s) by selecting **Choose Files** which supports an auto-load or drag and drop logic. If the incorrect file is loaded the **Action** of **Remove** is available. User must work with their internal technical teams to identify if the electronic medical records system is compatible with the Online Provider Center.

\*The attachment of files is optional, if no files to attach select **Review**.

# Submitting a New Prior Authorization (end)

This feature allows you to **Submit** and/or **Edit** the data you entered.

If no corrections are necessary, the user can **Submit** the prior authorization.

#### -OR-

If the data is incorrect, selecting **Edit** will allow the user to make the appropriate correction. Once the correction is made, select **Review** at the bottom of the page again and the user can now submit the prior authorization by choosing **Submit**.

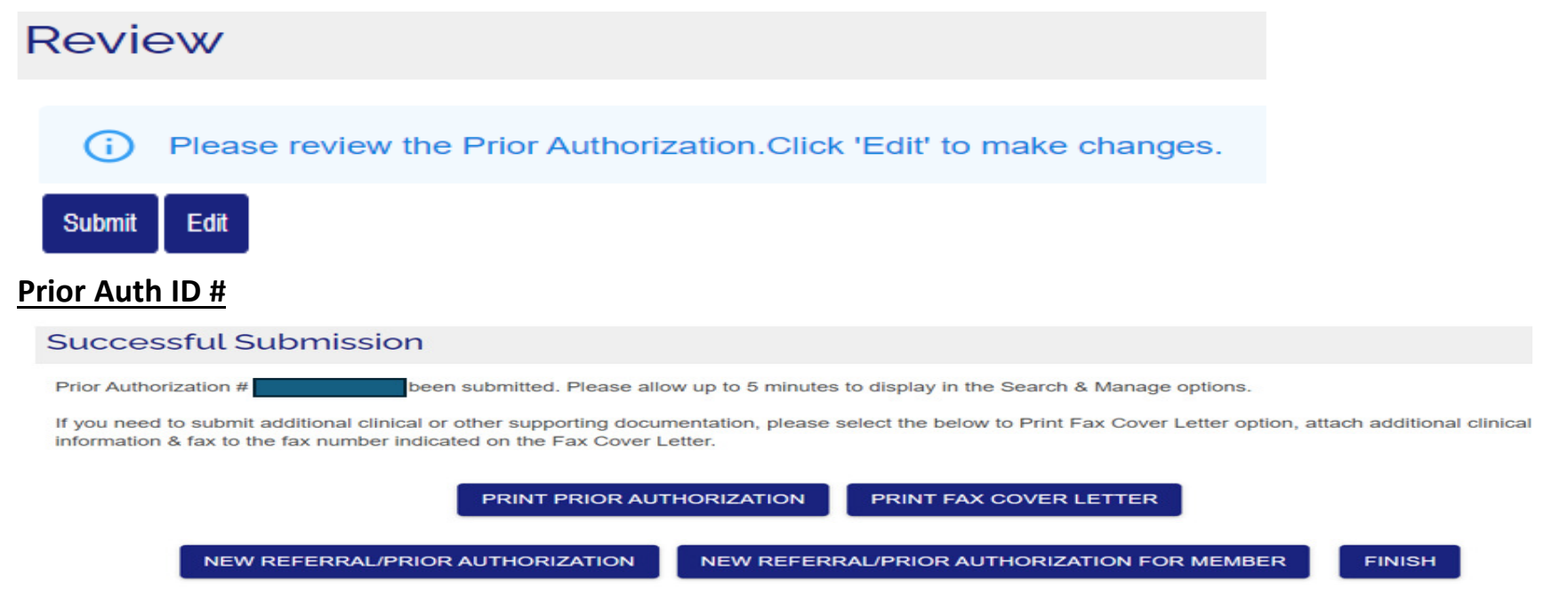

The user now has 6 options to select from:

- Print a copy of the Prior Authorization, by selecting **Print Prior Authorization**.
- Print Fax Cover Letter when additional medical records are required and could not be attached during the submission.
- Begin a new Prior Authorization for a *new member*, by selecting New Referral/Prior Authorization
- Continue and create a new Prior Authorization *for the same member*, by selecting <u>New Referral/Prior Authorization for</u> <u>Member</u>
- Select on Finish to return to the main menu
- Take our Satisfaction Survey